## DAFTAR GAMBAR

| Gambar 1.1 Satellite Communication                       | 3  |
|----------------------------------------------------------|----|
| Gambar 1. 2 Radio Frequency (RF) Communications          | 4  |
| Gambar 1. 3 Delay Tolerant Network                       | 4  |
| Gambar 1. 4 Community Cellular Network                   | 5  |
| Gambar 1. 5 Wireless Ad-Hoc Networks                     | 5  |
| Gambar 3. 1 Desain Arsitektur DTN                        | 24 |
| Gambar 3. 2 Flowchart DTN Sebagai Solusi Komunikasi      | 24 |
| Gambar 4.1 Desain Implementasi Node DTN                  | 27 |
| Gambar 4. 2 User Interface dari Debian "Bookworm"        | 29 |
| Gambar 4. 3 User Interface dari Ubuntu 20.04             |    |
| Gambar 4. 4 Tampilan awal Oracle VM VirtualBox           | 30 |
| Gambar 4. 5 Tampilan awal Visual Studio Code             | 31 |
| Gambar 4. 6 Tampilan awal Wireshark                      | 32 |
| Gambar 4. 7 Raspberry Pi 4 Tech Specs                    |    |
| Gambar 4. 8 Catu daya 5V 3A                              |    |
| Gambar 4. 9 Laptop                                       | 34 |
| Gambar 4. 10 Step 1 instalasi Debian "Bookworm"          | 35 |
| Gambar 4. 11 Step 2 instalasi Debian "Bookworm"          | 35 |
| Gambar 4. 12 Step3 instalasi Debian "Bookworm"           | 36 |
| Gambar 4. 13 Step 4 instalasi Debian "Bookworm"          | 36 |
| Gambar 4. 14 Membuka konfigurasi operating system        | 37 |
| Gambar 4. 15 Tampilan website download VirtualBox        | 37 |
| Gambar 4. 16 Instalasi Oracle VirtualBox                 |    |
| Gambar 4. 17 Tampilan website download Ubuntu 20.04      |    |
| Gambar 4. 18 Tampilan Awal Oracle VM VirtualBox          |    |
| Gambar 4. 19 Tampilan Konfigurasi Create Virtual Machine |    |
| Gambar 4. 20 Tampilan Konfigurasi Create Virtual Machine | 40 |
| Gambar 4. 21 Tampilan Konfigurasi Create Virtual Machine | 40 |
| Gambar 4. 22 Tampilan Konfigurasi Create Virtual Machine | 41 |
| Gambar 4. 23 Tampilan Download VSCode                    | 41 |
| Gambar 4. 24 Tampilan Instalasi VSCode                   | 42 |
| Gambar 4. 25 Tampilan VSCode Berhasil Diinstalasi        | 42 |

| Gambar 4. 26 Tampilan Menu Ekstensi                                 | 43 |
|---------------------------------------------------------------------|----|
| Gambar 4. 27 Tampilan Ekstensi Remote - SSH                         | 43 |
| Gambar 4. 28 Tampilan Remote – SSH setelah Diinstalasi              | 44 |
| Gambar 4. 29 Tampilan sub Menu REMOTE EXPLORER                      | 44 |
| Gambar 4. 30 Tampilan untuk Menghubungkan ke Target SSH             | 45 |
| Gambar 4. 31 Tampilan Perintah Instalasi Wireshark                  | 46 |
| Gambar 4. 32 Proses Instalasi Wireshark                             | 46 |
| Gambar 4. 33 Tampilan Perintah untuk Memeriksa groupadd             | 47 |
| Gambar 4. 34 Tampilan Setelah Memasukkan Perintah                   | 47 |
| Gambar 4. 35 Tampilan Perintah update                               | 48 |
| Gambar 4. 36 Tampilan Perintah Instalasi build-essential            | 49 |
| Gambar 4. 37 Tampilan pada Terminal saat Instalasi rust             | 49 |
| Gambar 4. 38 Tampilan Terminal pada saat Menambahkan rust ke path   | 49 |
| Gambar 4. 39 Tampilan Terminal pada saat Mengecek Versi rust        | 50 |
| Gambar 4. 40 Tampilan Terminal saat build cargo                     | 50 |
| Gambar 4. 41 Tampilan Instalasi nodejs                              | 51 |
| Gambar 4. 42 Tampilan Terminal Instalasi NPM                        | 52 |
| Gambar 4. 43 Tampilan Perintah untuk Menjalankan Configuration.toml | 56 |
| Gambar 4. 44 Tampilan Terminal untuk Menjalankan server.sh          | 57 |
| Gambar 4. 45 Tampilan Terminal untuk Menjalankan server.js          | 58 |
| Gambar 4. 46 Tampilan Terminal untuk Menjalankan app.js             | 59 |
| Gambar 4. 47 Tampilan Terminal untuk Menjalakan dtnd.sh             | 60 |
| Gambar 5.1 Skema Skenario Pertama                                   | 62 |
| Gambar 5. 2 Dokumentasi selama Pengukuran                           | 63 |
| Gambar 5. 3 Tata Letak Device Node pada Kendaraan Bermotor          | 64 |
| Gambar 5. 4 Letak Adapter pada Motor                                | 64 |
| Gambar 5. 5 Screenshot Maps Percobaan 1                             | 65 |
| Gambar 5. 6 Percobaan 1 Node 2 Sebelum Kirim                        | 65 |
| Gambar 5. 7 Percobaan 1 Node 1 Sebelum Terima                       | 66 |
| Gambar 5.8 Percobaan 1 Node 2 Setelah Kirim                         | 67 |
| Gambar 5. 9 Percobaan 1 Node 1 Setelah Terima                       | 68 |
| Gambar 5. 10 Screenshot Maps Percobaan 2                            | 69 |
| Gambar 5. 11 Percobaan 2 Node 1 Sebelum Kirim                       | 69 |
| Gambar 5. 12 Percobaan 2 Node 2 Sebelum Terima                      | 70 |

| Gambar 5. 13 Percobaan 2 Node 1 Setelah Kirim    | 71 |
|--------------------------------------------------|----|
| Gambar 5. 14 Percobaan 2 Node 2 Setelah Diterima | 72 |
| Gambar 5. 15 Screenshot Maps Percobaan 3         | 73 |
| Gambar 5. 16 Percobaan 3 Node 2 Sebelum Kirim    | 73 |
| Gambar 5. 17 Percobaan 3 Node 1 Sebelum Terima   | 74 |
| Gambar 5. 18 Percobaan 3 Node 2 Setelah Kirim    | 75 |
| Gambar 5. 19 Percobaan 3 Node 1 Setelah Terima   | 76 |
| Gambar 5. 20 Screenshot Maps Percobaan 4         | 77 |
| Gambar 5. 21 Percobaan 4 Node 1 Sebelum Kirim    | 77 |
| Gambar 5. 22 Percobaan 4 Node 2 Sebelum Terima   |    |
| Gambar 5. 23 Percobaan 4 Node 1 Setelah Kirim    | 79 |
| Gambar 5. 24 Percobaan 4 Node 2 Setelah Terima   | 79 |
| Gambar 5. 25 Skema Skenario Kedua                |    |
| Gambar 5. 26 Tampilan Wireshark Skenario 1       |    |
| Gambar 5. 27 Tampilan File Properties Skenario 1 | 83 |
| Gambar 5. 28 Tampilan Wireshark Skenario 2       |    |
| Gambar 5. 29 Tampilan File Properties Skenario 2 |    |
| Gambar 5. 30 Tampilan Wireshark Skenario 3       |    |
| Gambar 5. 31 Tampilan File Properties Skenario 3 |    |
| Gambar 5. 32 Tampilan Wireshark Skenario 4       |    |
| Gambar 5. 33 Tampilan Wireshark Skenario 4       |    |
| Gambar 5. 34 Tampilan Wireshark Skenario 5       | 91 |
| Gambar 5. 35 Tampilan File Properties Skenario 5 | 91 |